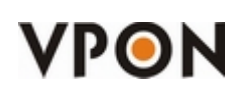

- This software is open-source and free.
- VPON does not provide any form of support for this software and source code.
- VPON cannot and will not be held liable for any damage inflicted to any device as a result of using this software.

#### Purpose of this software:

"Link" a normal POS Software to the DVR. To print from a POS Software directly to the DVR without any modifications on the POS Software.

Setting up a generic printer in Windows XP and running POS connector, you will be able to print using this printer and it will send the POS text to the DVR.

If the user wants to printer to the DVR AND to a printer at the same time, then he has to select the desired printer from the list.

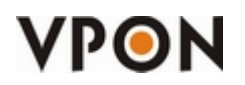

Diagram:

# Windows PC

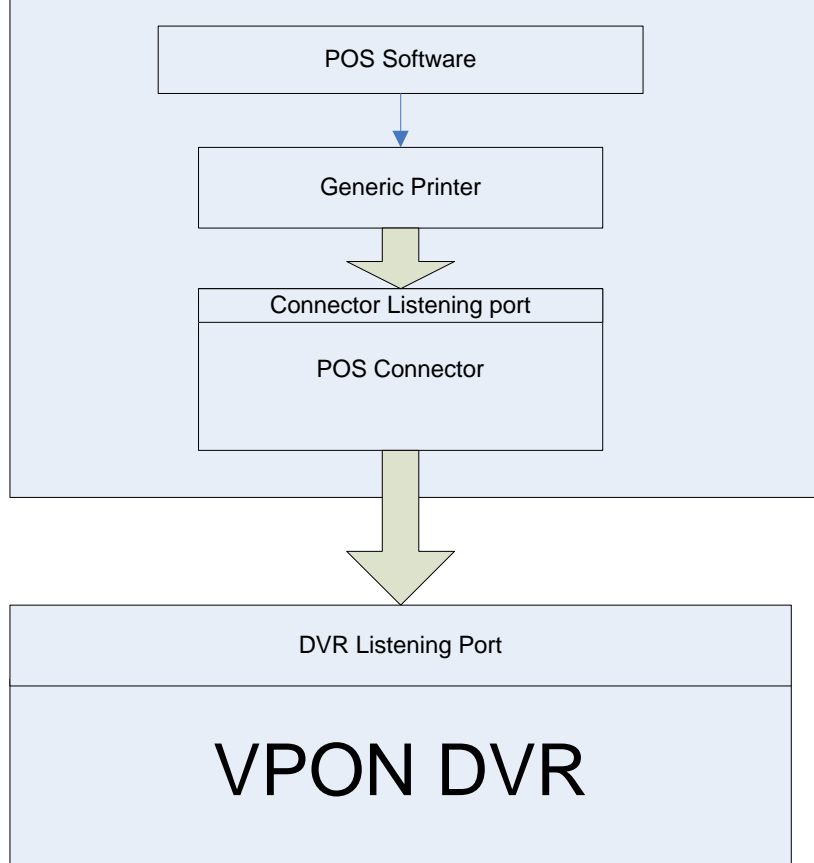

#### **Requirements:**

- ♦ OS: Windows XP.
- $\diamond$  The DVR with firmware must be 1.5.2 or higher.
- ♦ Disable the firewall or configured it to let this program pass.
- ♦ Only ASCII Text allowed. No images, etc.

#### Environment:

- ♦ DVR and the PC with the Simulator must be in the same LAN.
- $\diamond$  If there is a router, make sure that the port you select is allowed to pass.

#### Release dates & fixes:

- ♦ 2009-09-02 v1.0
- ♦ 2009-10-14 v1.1 Added tcpClient\_error event.

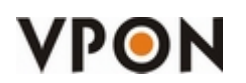

| ¢ | 2010-03-12 | v1.2 Can select a printer and send the text to a printer and the DVR at the |
|---|------------|-----------------------------------------------------------------------------|
|   | same time. |                                                                             |
| ∻ | 2010-11-12 | v1.3 Schedule function and Auto Connect option                              |

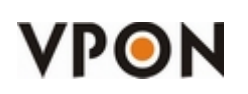

## **Configure the Generic IP Printer in Windows XP**

1. Click on "Printers and Faxes".

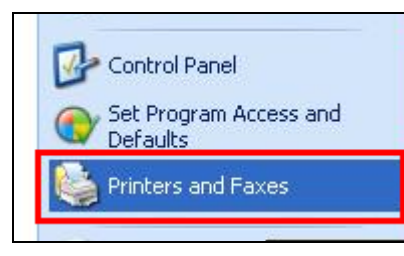

2. Click on "Add a printer".

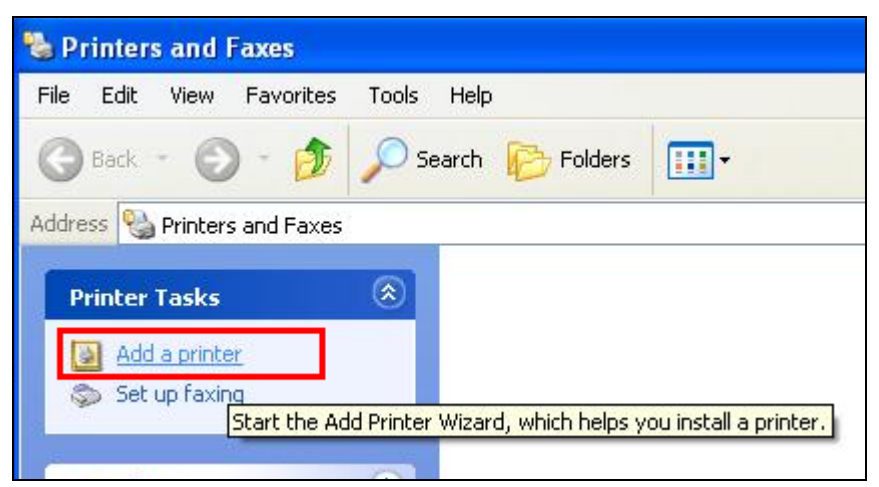

3. Click on "Next"

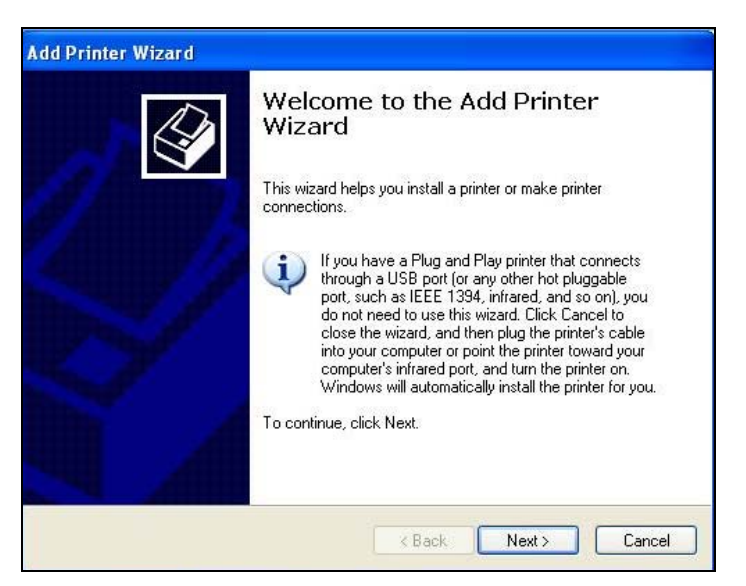

4. Uncheck "Automatically detect and install my Plug and Play printer".

# VPON

### **POS Connector**

| ld Printer Wizard                                                                                   |        |
|----------------------------------------------------------------------------------------------------|--------|
| Local or Network Printer<br>The wizard needs to know which type of printer to set up.               |        |
| Select the option that describes the printer you want to use:                                       |        |
| Cocal printer attached to this computer                                                             |        |
| Automatically detect and install my Plug and Play printer                                           |        |
| A network printer, or a printer attached to another computer                                        |        |
| To set up a network printer that is not attached to a print server, use the "Local printer" option. |        |
| < Back Next > 0                                                                                     | Cancel |

5. Select "Create a new port:" and then "Standard TCP/IP Port".

| dd Printer Wizard                                        |                                                                                                  |  |  |  |
|----------------------------------------------------------|--------------------------------------------------------------------------------------------------|--|--|--|
| Select a Printer Port<br>Computers communicate w         | ith printers through ports.                                                                      |  |  |  |
| Select the port you want yo<br>new port.                 | our printer to use. If the port is not listed, you can create a                                  |  |  |  |
| OUse the following port:                                 | LPT1: (Recommended Printer Port)                                                                 |  |  |  |
| Note: Most computers i<br>The connector for this p       | use the LPT1: port to communicate with a local printer.<br>port should look something like this: |  |  |  |
| <ul> <li>Create a new port:<br/>Type of port:</li> </ul> | Standard TCP/IP Port                                                                             |  |  |  |
|                                                          | < Back Next > Cancel                                                                             |  |  |  |

6. Click on "Next"

| Add Standard TCP/IP Prin | iter Port Wizard 🛛 🕅                                                                                                    |
|--------------------------|----------------------------------------------------------------------------------------------------|
|                          | Welcome to the Add Standard<br>TCP/IP Printer Port Wizard<br>You use this wizard to add a port for a network printer.<br>Before continuing be sure that:<br>1. The device is turned on.<br>2. The network is connected and configured. |
|                          | To continue, click Next.                                                                                                    |

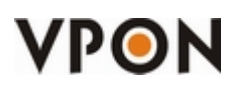

7. Enter the localhost IP (127.0.0.1) and click next.

| For which device do you war    | it to add a port?                            |       |
|--------------------------------|----------------------------------------------|-------|
| Enter the Printer Name or IP a | address, and a port name for the desired dev | vice. |
| Printer Name or IP Address:    | 127.0.0.1                                    |       |
| Port Name:                     | IP_127.0.0.1                                 |       |
|                                |                                              |       |
|                                |                                              |       |
|                                |                                              |       |
|                                |                                              |       |
|                                |                                              |       |

8. Select "Custom" and click on "Settings"

| Add Standard TCP/IP Printer Port Wizard 🛛 🛛 🔀                                                                                                    |               |  |  |  |
|----------------------------------------------------------------------------------------------------|---------------|--|--|--|
| Additional Port Information Required<br>The device could not be identified.                                                                                                    |               |  |  |  |
| The detected device is of unknown type. Be sure that:<br>1. The device is properly configured.<br>2. The address on the previous page is correct.<br>Either correct the address and perform another search on the network by returning<br>previous wizard page or select the device type if you are sure the address is correc | to the<br>st. |  |  |  |
| Device Type       Standard       Generic Network Card       Custor       Settings                                                                                                    |               |  |  |  |
| < Back Next >                                                                                                    | Cancel        |  |  |  |

9. Verify that the IP is correct (127.0.0.1), select "**Raw**" and select the Port. This port is the **Connector's** 

Listening Port that you must enter in the POS Connector. Please remember this port number.

# VPON

### **POS Connector**

| Additional Port Information Bequired                                                                                                    | Configure Standard TCP                                       | /IP Port Monitor                   |
|----------------------------------------------------------------------------------------------------|--------------------------------------------------------------|------------------------------------|
| The device could not be identified.                                                                                                    | Port Settings                                                |                                    |
| he detected device is of unknown type. Be sure that:<br>. The device is properly configured.<br>2. The address on the previous page is correct.<br> | Port Name:<br>Printer Name or IP Address:<br>Protocol<br>Raw | IP_127.0.0.1<br>127.0.0.1<br>O LPR |
| Device Type                                                                                                    | Raw Settings<br>Port Number:                                 | 2001                               |
| © <u>C</u> ustom S <u>ettings</u>                                                                                                    | LPR Byte Counting Er                                         | iabled                             |
|                                                                                                    | SNMP Status Enabled                                          |                                    |
| < Back                                                                                                    | Community Name:                                              | public                             |
|                                                                                                    | SNMP Device Index:                                           | 1                                  |
|                                                                                                    |                                                              |                                    |

10. Click on "Finish".

| Add Standard TCP/IP Printer Port Wizard                                                                        |                                                                                                    |                             |  |
|----------------------------------------------------------------------------------------------------|----------------------------------------------------------------------------------------------------|-----------------------------|--|
|                                                                                                    | Completing the Add Standard<br>TCP/IP Printer Port Wizard<br>You have selected a port with the following characteristics. |                             |  |
|                                                                                                    | SNMP:                                                                                                    | No                          |  |
| 11 11                                                                                                    | Protocol:                                                                                                    | RAW, Port 2001              |  |
| all all the                                                                                                    | Device:                                                                                                    | 127.0.0.1                   |  |
| All and a second second second second second second second second second second second second second second se | Port Name:                                                                                                    | IP_127.0.0.1                |  |
|                                                                                                    | Adapter Type                                                                                                    |                             |  |
|                                                                                                    | To complete t                                                                                                    | his wizard, click Finish.   |  |
|                                                                                                    |                                                                                                    | < <u>Back</u> Finish Cancel |  |

11. Select "Generic" in "Manufacturer" and select "Generic / Text Only" in "Printers"

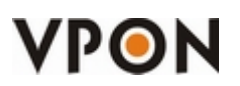

| Coloret the manufac                              |                          | d soudel of your wister. If your wister as we with an installation                                                                     |
|--------------------------------------------------|--------------------------|----------------------------------------------------------------------------------------------------|
| disk, click Have Dis                             | sk. If you<br>sk. If you | a model of your printer. If your printer came with an installation<br>ar printer is not listed, consult your printer documentation for |
| companying printer o                             |                          |                                                                                                    |
| 15                                               |                          |                                                                                                    |
| Manufacturer                                     |                          | Printers                                                                                                    |
| GCC Generic / Text Only                          |                          | 🖼 Generic / Text Only                                                                                                    |
| Gestetner                                        |                          | Service IBM Graphics Spin                                                                                                    |
| HP                                               |                          | 🖙 Generic IBM Graphics 9pin wide                                                                                                    |
| BM                                               | ~                        | S MS Publisher Color Printer                                                                                                    |
|                                                  |                          | Windows Update Have Disk                                                                                                    |
| <ul> <li>This driver is digitally sig</li> </ul> |                          |                                                                                                    |
|                                                  |                          | Windows Update Have Disk                                                                                                    |

12. Name your printer.

| Add Printer Wizard                                                                                |                                                                                                 |
|---------------------------------------------------------------------------------------------------|-------------------------------------------------------------------------------------------------|
| Name Your Printer<br>You must assign a name to this printer.                                      |                                                                                                 |
| Type a name for this printer. Because som<br>name combinations of more than 31 chara<br>possible. | e programs do not support printer and server<br>icters, it is best to keep the name as short as |
| Finter name:<br>Generic / Text Only                                                               |                                                                                                 |
|                                                                                                   |                                                                                                 |
|                                                                                                   |                                                                                                 |
|                                                                                                   |                                                                                                 |
|                                                                                                   | < Back Next > Cancel                                                                            |

13. Select "No" and click on "Next".

| Add Printer Wizard                                                                               |
|--------------------------------------------------------------------------------------------------|
| Print Test Page<br>To confirm that the printer is installed properly, you can print a test page. |
| Do you want to print a test page?<br>○ Yes<br>ⓒ No                                               |
| < Back Next > Cancel                                                                             |

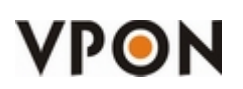

14. Check the parameters of this generic printer and click on "Finish".

| Add Printer Wizard                |                                                                                                    |  |
|-----------------------------------|----------------------------------------------------------------------------------------------------|--|
| Com<br>Wiza<br>You hav<br>You spe | Completing the Add Printer<br>Wizard<br>You have successfully completed the Add Printer Wizard.<br>You specified the following printer settings: |  |
| Name:                             | Generic / Text Only                                                                                                    |  |
| Share n                           | ame: <not shared=""></not>                                                                                                    |  |
| Port:                             | IP_127.0.0.1                                                                                                    |  |
| Model:                            | Generic / Text Only                                                                                                    |  |
| Default:                          | Yes                                                                                                    |  |
| Test pa                           | ge: No                                                                                                    |  |
| To close                          | e this wizard, click Finish.                                                                                                    |  |
| < Back Finish Cancel              |                                                                                                    |  |

15. You will see a new printer in "Printers and Faxes".

| 🖏 Printers and Faxes                                                                                                    |                                   |
|----------------------------------------------------------------------------------------------------|-----------------------------------|
| File Edit View Favorites Tools                                                                                                    | Help                              |
| 🕜 Back - 🕥 - 🏂 🔎 Sea                                                                                                    | arch 🎼 Folders 🛄 🗸                |
| Address 🍓 Printers and Faxes                                                                                                    |                                   |
| Printer Tasks     Image: Comparison of the system       Image: Add a printer     Image: Comparison of the system       Image: Set up faxing     Image: Comparison of the system | Generic / Text Only<br>0<br>Ready |
| See Also 🛞                                                                                                    |                                   |
| <ul> <li>Troubleshoot printing</li> <li>Get help with printing</li> </ul>                                                                                                    |                                   |

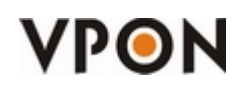

## **Configuring the DVR**

1. Check if you have license for POS.

| System Setup Record Setup Alarm Motion Detection                                                                                                    | <b>VP</b> ON                                                                                                    |
|----------------------------------------------------------------------------------------------------|----------------------------------------------------------------------------------------------------|
| Password Protect<br>Video<br>Video Input<br>Disks<br>TV Output<br>OSD Text<br>GPIO<br>TCP/IP<br>Account<br>Audio<br>POS Lan Device<br>Serial Ports<br>System Info<br>Date/Time<br>ISP<br>Registry<br>Running Mode<br>Algorithm<br>NTP Setup<br>License | Image: Second system         8/18/2008         IS:S2: IS         IM B/ 000HB         Lan         M G R M G         0 9 9 0 0         0 11 0 0         0 11 0 0         0 12 0 0         0 15 0 0         0 16 0 0         0 16 0 0 |
|                                                                                                    | ĸ                                                                                                    |

"#POS(16)" means that you have license for 16 POS connections.

 Go to "System Setup" -> "POS Lan Device", enable the Device and enter the IP and Port of the PC running the POS Connector. Then click "OK". The DVR will reboot after this operation.

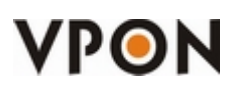

| System Setup Reco                                                                                                    | rd Setup Alarm Motion Detection                                                                                                    |
|----------------------------------------------------------------------------------------------------|----------------------------------------------------------------------------------------------------|
| Password Protect -<br>Video<br>Disks<br>TV Output<br>OSD Text<br>GPI<br>TCP/IP<br>Account<br>Audio<br>POS Lan Device<br>Serial Ports<br>System Info<br>Date/Time<br>ISP<br>PPPoE<br>3G<br>Registry | POS Lan Device<br>POS on Lan<br>Device Device 1<br>Enable Yes<br>Static IP<br>IP 10.11.9.51<br>Port 1001<br>O Dynamic IP (Regist by OCX)<br>Device Name<br>Select & Update |
| Running Mode<br>Algorithm<br>NTP Setup                                                                                                    | NetIO           Prefix IP Addr.           192.168.254.xxx           NetIO           VP204-1                                                                                |
|                                                                                                    | <u>∦ ⊆</u> ancel <u>∥</u> <u>O</u> K                                                                                                    |

Note: the port configured in the DVR must be the same port number as the one configured in the POS Connector.

|         | Connector's Listening | BOS - > Copportor | Connector < > DV/R |               |            |         |            |
|---------|-----------------------|-------------------|--------------------|---------------|------------|---------|------------|
| Enable? | Port                  | Status            | Status             | DVR's IP      | DVR's Port | Act     | ions       |
| V       | 2001                  | Listening         | Connected          | 10.11.115.103 | 1001       | Connect | Disconnect |
|         | 2002                  | Closed            | Not Connected      | 10.11.9.36    | 2101       | Connect | Disconnect |
|         | 2003                  | Closed            | Not Connected      | 10.11.9.37    | 2102       | Connect | Disconnect |
|         | 2004                  | Closed            | Not Connected      | 10 11 9 38    | 2103       | Connect | Disconnect |

 Go to "System Setup"->"Serial Ports". Select the appropriate LAN Device. (SIP= Static POS, DIP=Dynamic POS).

#### **IMPORTANT:**

Remember to change the device to "DATA capture", or the connection will never be established. Remember to select a Camera.

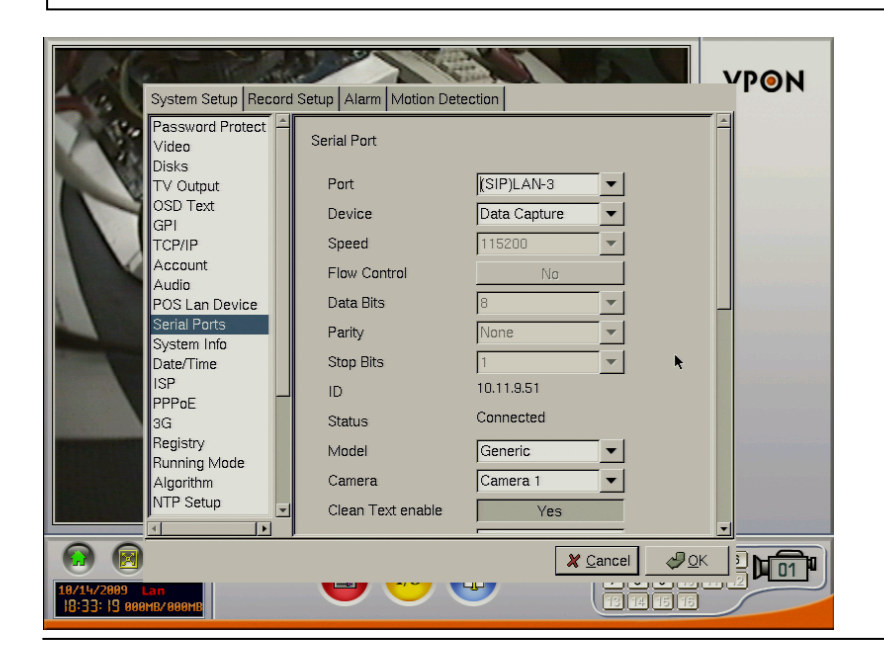

## **Configuring the POS Connector**

|        | DVR=                  | Server            |                                         |                           |            |               |               |
|--------|-----------------------|-------------------|-----------------------------------------|---------------------------|------------|---------------|---------------|
|        | Connector's Listening | POS sue Connector | Connector <> DVR                        |                           |            | -             |               |
| ile?   | Port                  | Status            | Status                                  | DVR's IP                  | DVR's Port | Act           | ions          |
| ]      | 2001                  | Closed            | Not Connected                           | 10.11.115.103             | 1001       | Connect       | Disconnect    |
| 1      | 3002                  | Closed            | Not Connected                           | 10.11.115.115             | 2002       | Connect       | Disconnect    |
| [      | 3003                  | Closed            | Not Connected                           | 10.11.9.37                | 2102       | Connect       | Disconnect    |
| [      | 3004                  | Closed            | Not Connected                           | 10.11.9.38                | 2103       | Connect       | Disconnect    |
| [      | 3005                  | Closed            | Not Connected                           | 10.11.9.39                | 2104       | Connect       | Disconnect    |
| [      | 3006                  | Closed            | Not Connected                           | 10.11.9.40                | 2105       | Connect       | Disconnect    |
| [      | 3007                  | Closed            | Not Connected                           | 10.11.9.41                | 2106       | Connect       | Disconnect    |
| [      | 3008                  | Closed            | Not Connected                           | 10.11.9.42                | 2107       | Connect       | Disconnect    |
|        | 3009                  | Closed            | Not Connected                           | 10.11.9.43                | 2108       | Connect       | Disconnect    |
|        | 3010                  | Closed            | Not Connected                           | 10.11.9.44                | 2109       | Connect       | Disconnect    |
|        | 3011                  | Closed            | Not Connected                           | 10.11.9.45                | 2110       | Connect       | Disconnect    |
|        | 3012                  | Closed            | Not Connected                           | 10.11.9.46                | 2111       | Connect       | Disconnect    |
|        | 3013                  | Closed            | Not Connected                           | 10.11.9.47                | 2112       | Connect       | Disconnect    |
| ļ      | 3014                  | Closed            | Not Connected                           | 10.11.9.48                | 2113       | Connect       | Disconnect    |
|        | 3015                  | Closed            | Not Connected                           | 10.11.9.49                | 2114       | Connect       | Disconnect    |
|        | 3016                  | Closed            | Not Connected                           | 10.11.9.50                | 2115       | Connect       | Disconnect    |
|        |                       |                   |                                         |                           |            | ConnectAli    | DisconnectAli |
| nter — |                       |                   | - Options                               |                           |            |               |               |
|        |                       |                   | - 🗆 🗖 Sta                               | rt in Hidden Mode?        |            | 🔲 Enable Sch  | iedule?       |
| ame:   | No Printer            |                   | 의 글 글 글 글 글 글 글 글 글 글 글 글 글 글 글 글 글 글 글 |                           |            |               |               |
|        |                       |                   |                                         | nnect when program is sta | arted / St | arting Hour 🔳 | ▶ 11          |
|        | Set                   |                   |                                         |                           |            | and Hour A    | <b></b> 10    |
|        |                       |                   |                                         |                           |            |               |               |
|        |                       |                   |                                         |                           |            |               |               |
|        |                       |                   |                                         |                           |            |               |               |

To change the settings, you must first disconnect the connection.

- ✓ **Enable:** Click on it to enable the connection.
- Connector's Listening Port: The POS Machine will connect to this port. This is the port you choose in:

| Additional Port Information Required                                                                                                    | Configure Standard TC                   | CP/IP Port Monitor | ?     |
|----------------------------------------------------------------------------------------------------|-----------------------------------------|--------------------|-------|
| The device could not be identified.                                                                                                    | Port Settings                           |                    |       |
| The detected device is of unknown type. Be sure that:<br>1. The device is properly configured.<br>2. The address on the previous page is correct. | Port Name:<br>Printer Name or IP Addres | IP_127.0.0.1       |       |
| Either correct the address and perform another search on the he<br>previous wizard page or select the device type if you are sure th              |                                         |                    | O LPR |
|                                                                                                    | Raw Settings                            |                    |       |
|                                                                                                    | Port Number:                            | 2001               |       |
| Device Type                                                                                                    | LPR Settings                            |                    |       |
| O Standard Generic Network Card                                                                                                    | Queue Name:                             |                    |       |
| ⊙ <u>C</u> ustom S <u>ettings</u>                                                                                                    | LPR Byte Counting                       | Enabled            |       |
|                                                                                                    | SNMP Status Enabl                       | led                |       |
| < <u>B</u> ack                                                                                                    | Community Name:                         | public             |       |
|                                                                                                    | SNMP Device Index:                      | 1                  |       |
|                                                                                                    |                                         | L                  |       |
| 4                                                                                                    |                                         |                    |       |

✓ DVR's IP: The IP of the DVR that the POS Connector will connect to. The IP should be taken from:

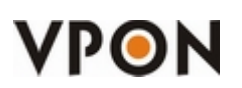

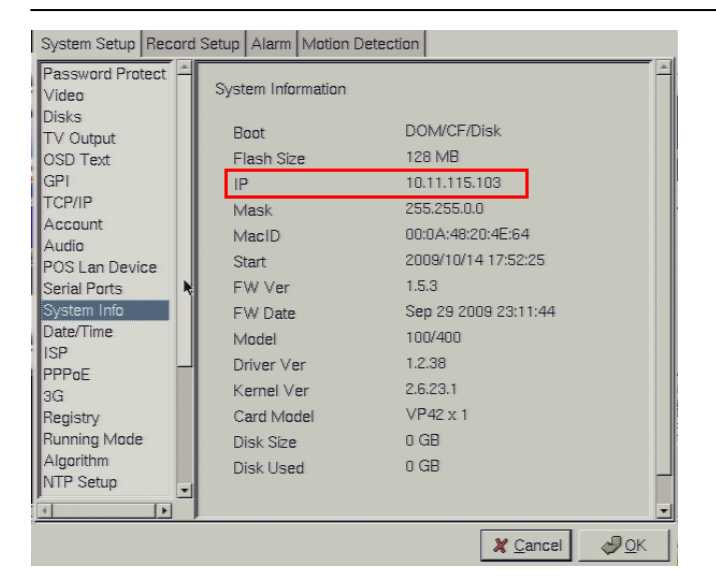

✓ DVR's Port: The port of the DVR that the POS Connector will connect to. This is the port you choose in:

| System Setup Record                                                                                               | Setup Alarm Motion Detection                                                                                        |
|----------------------------------------------------------------------------------------------------|----------------------------------------------------------------------------------------------------|
| Password Protect<br>Video<br>Video Input<br>Disks<br>TV Output<br>OSD Text<br>GPI0<br>TCP/IP                      | POS Lan Device<br>POS on Lan<br>Device Device 1<br>Enable Yes<br>© Static IP                                        |
| Account<br>Audio<br>POS Lan Device<br>Serial Ports<br>System Info<br>Date/Time<br>ISP<br>Registry<br>Bunning Mode | IP 10.11.8.51  Port 1001 C Dynamic IP (Regist by OCX) Device Name POSSimulator Select & Update                      |
| Algorithm<br>NTP Setup<br>License                                                                                 | Netio         Prefix IP Addr.         192.168.254.xxx         ▼           NetIO         VP204-1         ▼         ▼ |
|                                                                                                    | 🗶 <u>C</u> ancel 🥥 <u>O</u> K                                                                                       |

- ✓ Start in Hidden Mode?: Click to enable hide (DOES NOT SAVE THE CONFIGURATION, must click on "Save Settings")
- Connect when program is started?: Click to start the connection automatically when the program is started.
- Printer: Select the desired printer from the list (will show all the printers configured in Windows) and press on "Set"
  - Name: Select the desired printer and press on "Set".
  - Set: Set the selected printer

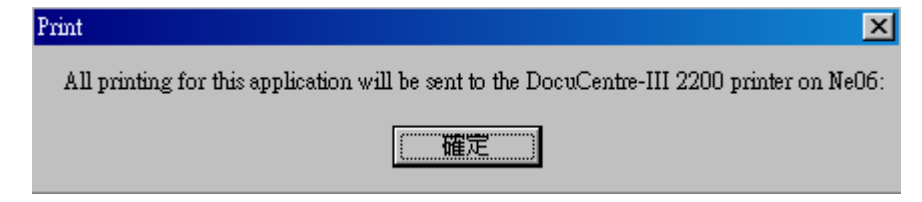

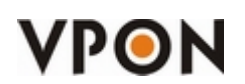

If the user doesn't want to send text to the printer, please select the option "No Printer".

| Printer       |                                         |   |     |
|---------------|-----------------------------------------|---|-----|
| THING         |                                         |   |     |
| <u>N</u> ame: | No Printer                              | • |     |
|               | PDFCreator                              |   |     |
|               | Microsoft XPS Document Writer           |   |     |
|               | Generic / Text Only                     |   |     |
|               | FX Document Centre C250 PCL 6           |   |     |
| _             | DocuLentre-III 2200                     |   |     |
|               | No Printer                              | • | No1 |
|               | Print                                   |   |     |
|               | No Printer set => don't send to printer |   |     |
|               | 確定                                      |   |     |
|               |                                         |   |     |

- ✓ **Enable Schedule**: Click to enable the schedule function.
- Starting Hour: Use the scroll bar to set the desired hour for the program to start trying to connect to the DVR.
- End Hour: Use the scroll bar to set the desired hour for the program to stop trying to connect to the DVR.
- ✓ Save Settings: Save the configuration in the POSConnector.ini
- Save Settings and Hide Window: Save the configuration in the POSConnector.ini and hide the program.
- Save Settings and Close: Save the configuration in the POSConnector.ini and close the program.

#### PosConnector.ini

## [Setup] Printer=DocuCentre-III 2200 => Shows the name of the configured printer. Hide=0 => "0" to show the Program ; "1" to hide the program. EnablePrinter= 1 => Enable the printing to a printer (1 = ON ; 0 = OFF). EnableSchedule=0 => Enable the schedule. (1 = ON ; 0 = OFF). StartHour=11 => Starting hour (0 ~23) EndHour=18 => Ending hour (0 ~23) AutoRun=0 => Enable auto run (1 = ON ; 0 = OFF). [Connection 1] => Configuration of the first connection ENABLE=1 => "0" to disable this connection; "1" to enable. POS\_PORT=2001 => Connector's Listening Port for this connection

## VPON

| DVR_PORT=2001=> DVR's Port for this connection           |
|----------------------------------------------------------|
| IP=10.11.115.108 => DVR's IP for this connection         |
|                                                          |
| [Connection 2] => Configuration of the second connection |
| ENABLE=0                                                 |
| POS_PORT=2002                                            |
| DVR_PORT=2101                                            |
| IP=10.11.9.36                                            |
|                                                          |

### How to run it automatically when the Window starts?

There are two options:

You can add it in the "Startup" of Windows.

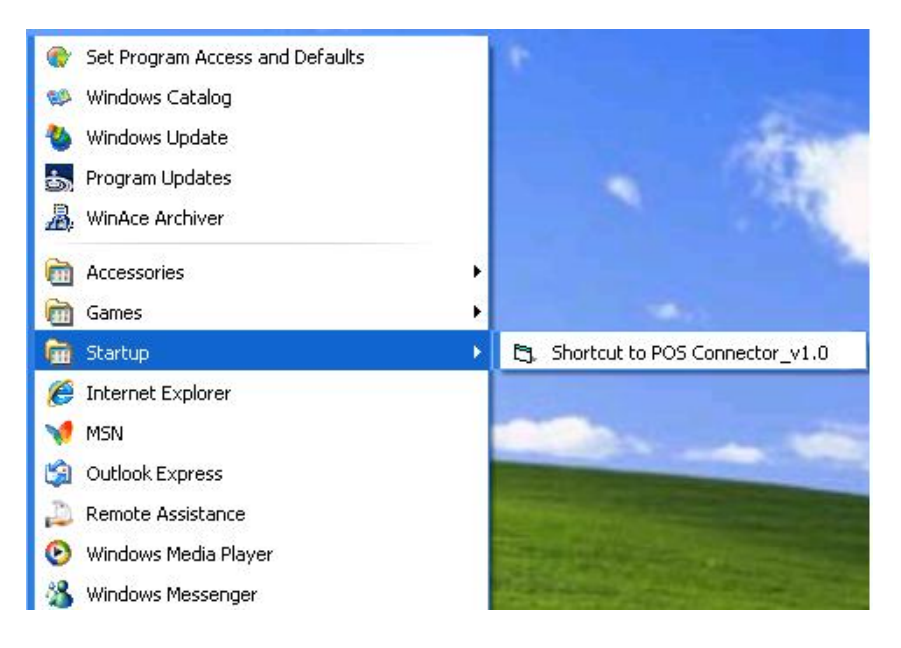

Add it in the "autoexec.bat"

# Let's do a test

1. Open Notepad

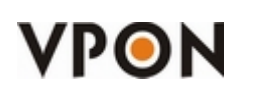

- **Untitled Notepad** File Edit Format View Help This text was printed from the NotePad!
- 2. Configure the "Page Setup"

| ile Edi | it Form  | at Vie | w Help |
|---------|----------|--------|--------|
| New     |          | Ctrl+N | i ted  |
| Open    | ine i    | Ctrl+C |        |
| Save    |          | Ctrl+S |        |
| Save    | As       |        |        |
| Page    | Setup    | i.     |        |
| Print.  | <u>v</u> | Ctrl+P | 6      |
| Exit    |          |        |        |

3. NotePad, like all document writers, it adds a margin to the left, right, top and bottom. We have to set it to 0, since we are not printing on a conventional printer. Remember to "Header" and "Footer" in blank.

| Page Setup                                      |                                      | ? 🛛                                                                                                    |
|-------------------------------------------------|--------------------------------------|----------------------------------------------------------------------------------------------------|
| Paper<br>Size:                                  | Letter                               | Preview                                                                                                    |
| Source:                                         | Automatically Select                 | Antice of the second second se |
| <ul> <li>Portrait</li> <li>Landscape</li> </ul> | Left: 0 Right: 0<br>Top: 0 Bottom: 0 | Constructions of the second second se |
| Header:                                         |                                      |                                                                                                    |
|                                                 | 0                                    | Cancel Printer                                                                                                    |

4. Now let's print!

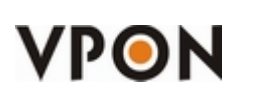

| ile | Edit   | Format | View  | Help |
|-----|--------|--------|-------|------|
| Ň   | ew     | C      | trl+N | rec  |
| 0   | pen    | C      | trl+0 |      |
| s   | ave    | C      | trl+S |      |
| S   | ave As |        |       |      |
| P   | age Se | tup    |       |      |
| P   | rint   | C      | trl+P |      |
| E   | xit    |        |       |      |

5. Select the printer we configured and click on "**Print**".

| Print                                  | ?                         |
|----------------------------------------|---------------------------|
| meral                                  |                           |
| Select Printer                         |                           |
| Add Printer Generic / Text<br>Only     |                           |
| Status: Ready<br>Location:<br>Comment: | Print to file Preferences |
| Page Range                             |                           |
| ⊙ All                                  | Number of copies: 1       |
| Selection Ulurrent Page                |                           |
| U Pages:                               |                           |
|                                        |                           |

6. We can see the text in the DVR.

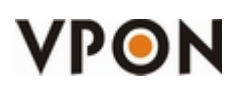

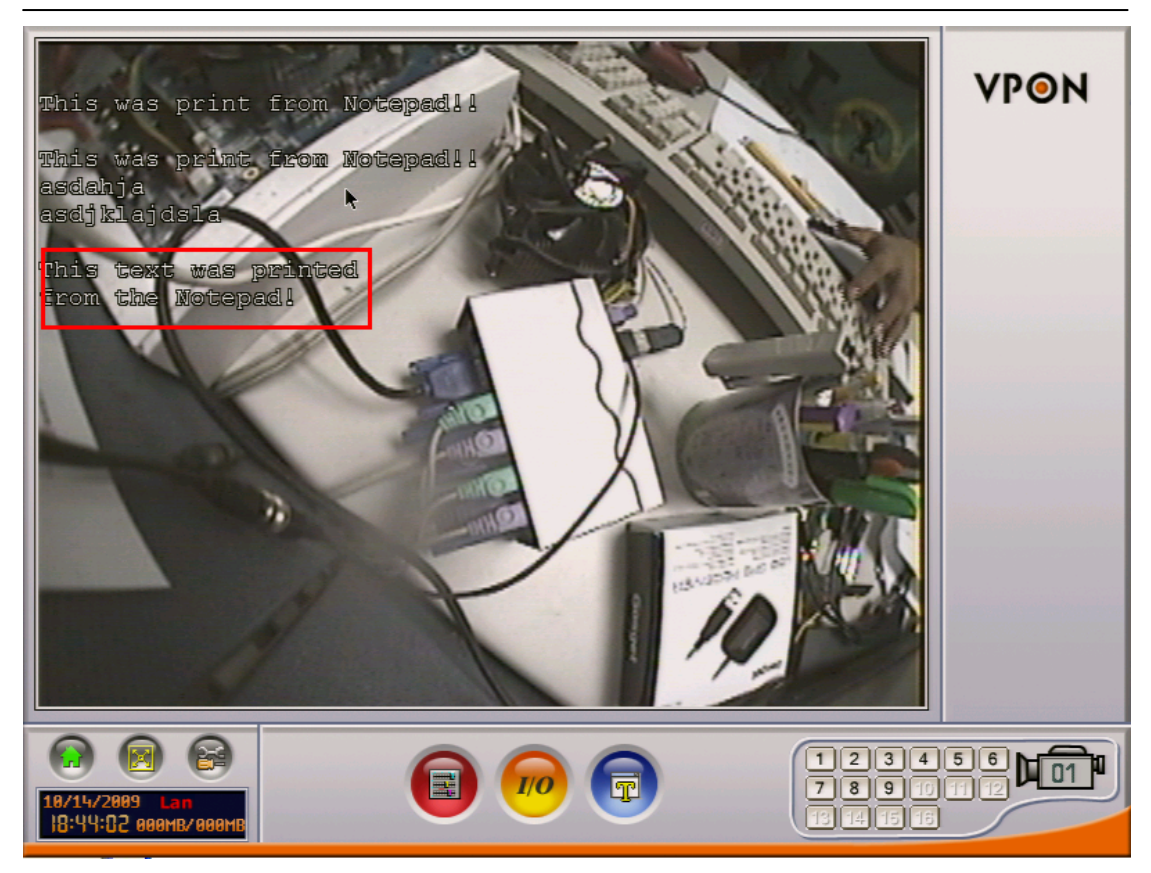

Note: If you selected a printer, it will also print that message in the printer.